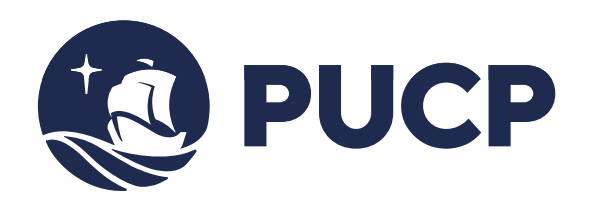

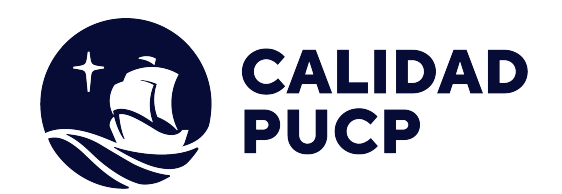

# **GUÍA RÁPIDA**

## ¿Cómo realizar mis pagos a través del BCP?

### Contenido

| Pago a través de ventanilla         | 3 |
|-------------------------------------|---|
| Pago a través de banca por Internet | 4 |

### Manual para el alumno para realizar pagos en Banco de Crédito BCP

Este manual le va ayudar a realizar sus pagos ya sean a través de ventanilla o a través de la banca de Internet del Banco de crédito del Perú.

#### Pago a través de ventanilla del BCP

Para que los alumnos o las empresas que realicen el pago de los derechos académicos deberán indicar lo siguiente:

- Indicar su deseo de pagar a través el <u>sistema de recaudación</u> "PUCP CATÓLICA SOLES" de la Pontificia Universidad Católica del Perú.
- Mencionar el n° de **DNI** de la persona o el n° de **RUC** de la empresa que desea realizar el pago.
- Solicite su comprobante de pago, en donde debe de verificar **datos personales** y el **monto abonado**, tal como lo solicitó al cajero del Banco.
  - Los pagos pendientes están ordenados por fecha de vencimiento.
  - Tome en cuenta que el Banco puede cobrar **comisiones** de servicio en ventanilla.

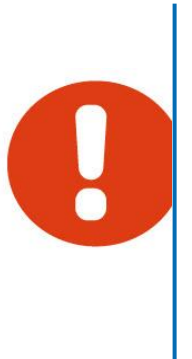

#### Pago a través de banca por Internet

Paso 1: Ingrese a la página web del Banco BCP https://www.viabcp.com/ y acceda a la sección Banca por Internet. Luego seleccione *Banca por internet*.

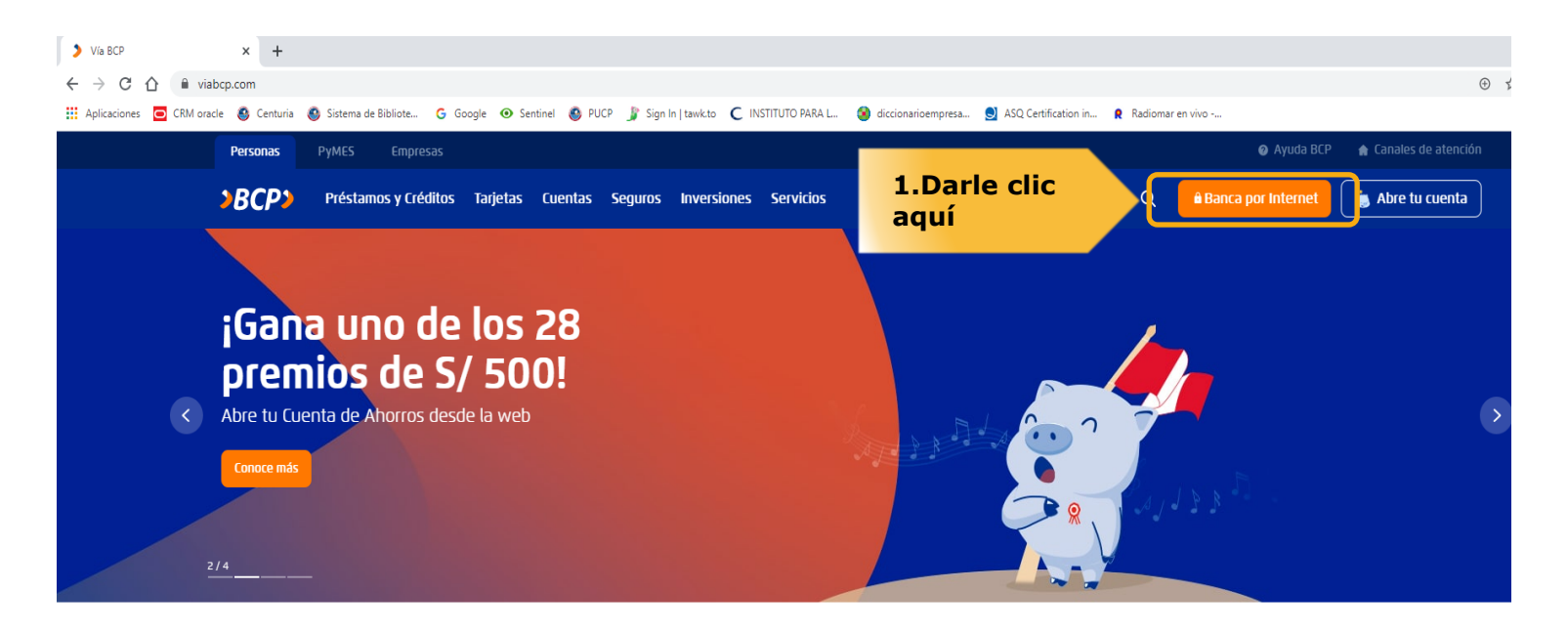

Productos digitales para ti

Paso 2: A continuación, le aparecerá una nueva pantalla donde deberá digitar el número de su tarjeta asociada a la banca por Internet, digitar su clave, luego digitar los caracteres mostrados y finalmente presione el botón *Ingresar.* 

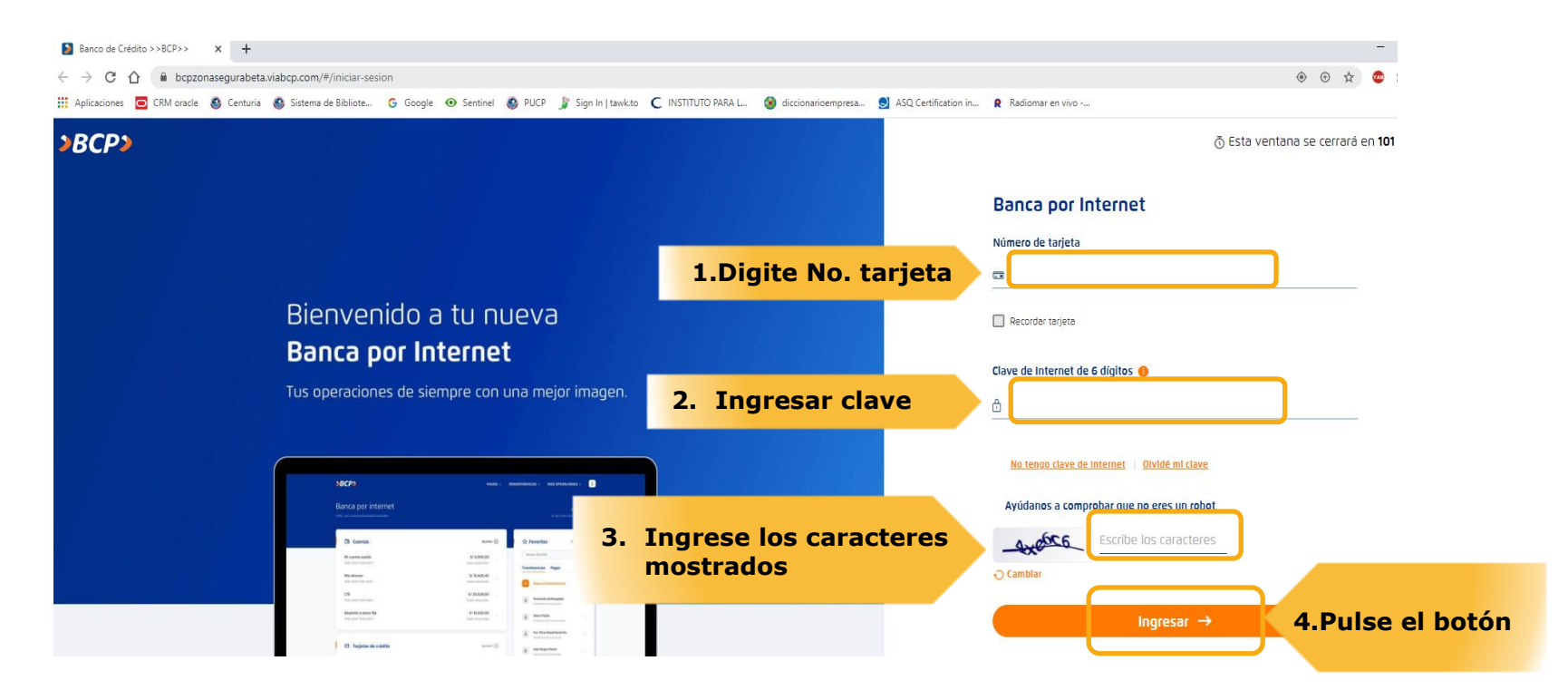

**Paso 3:** A continuación le aparecerá una nueva pantalla en donde deberá ubicar la opción "Pago" y luego "Pago de Servicios".

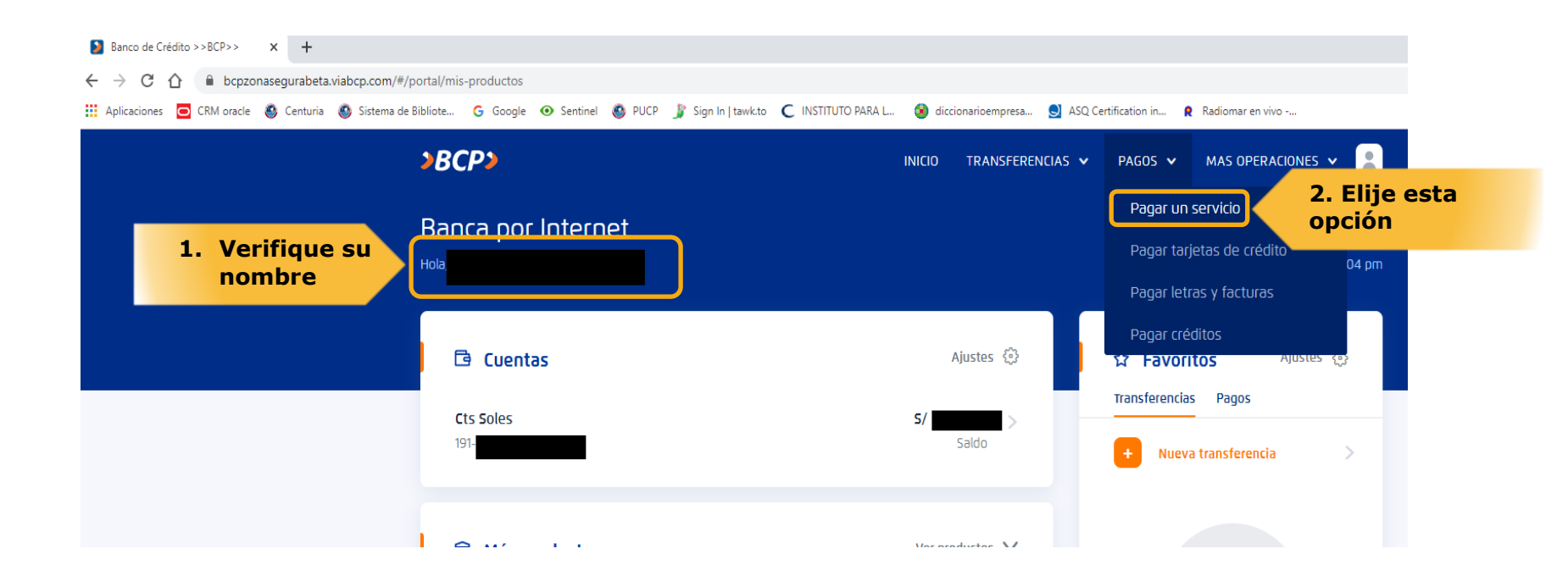

Paso 4: Una vez dentro de esta opción, digitar y ubicar la empresa PONTIFICIA UNIVERSIDAD CATOLICA DEL PERU-PUCP

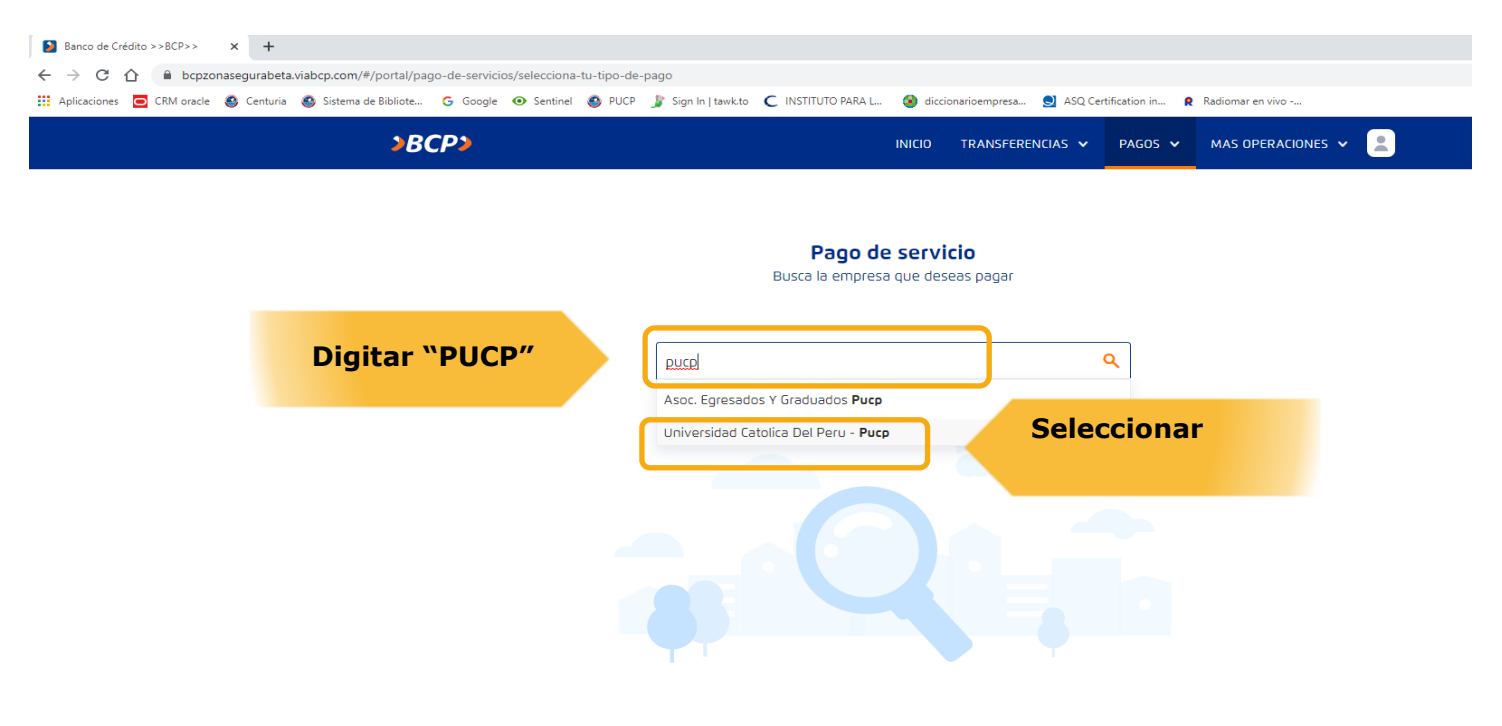

© 2020 VIABCP.com | Todos los derechos reservados

 Paso 5:
 Luego de seleccionar la empresa PONTIFICIA UNIVERSIDAD CATOLICA DEL PERU PUCP, ubicar la opción

 PUCP CATOLICA SOLES.

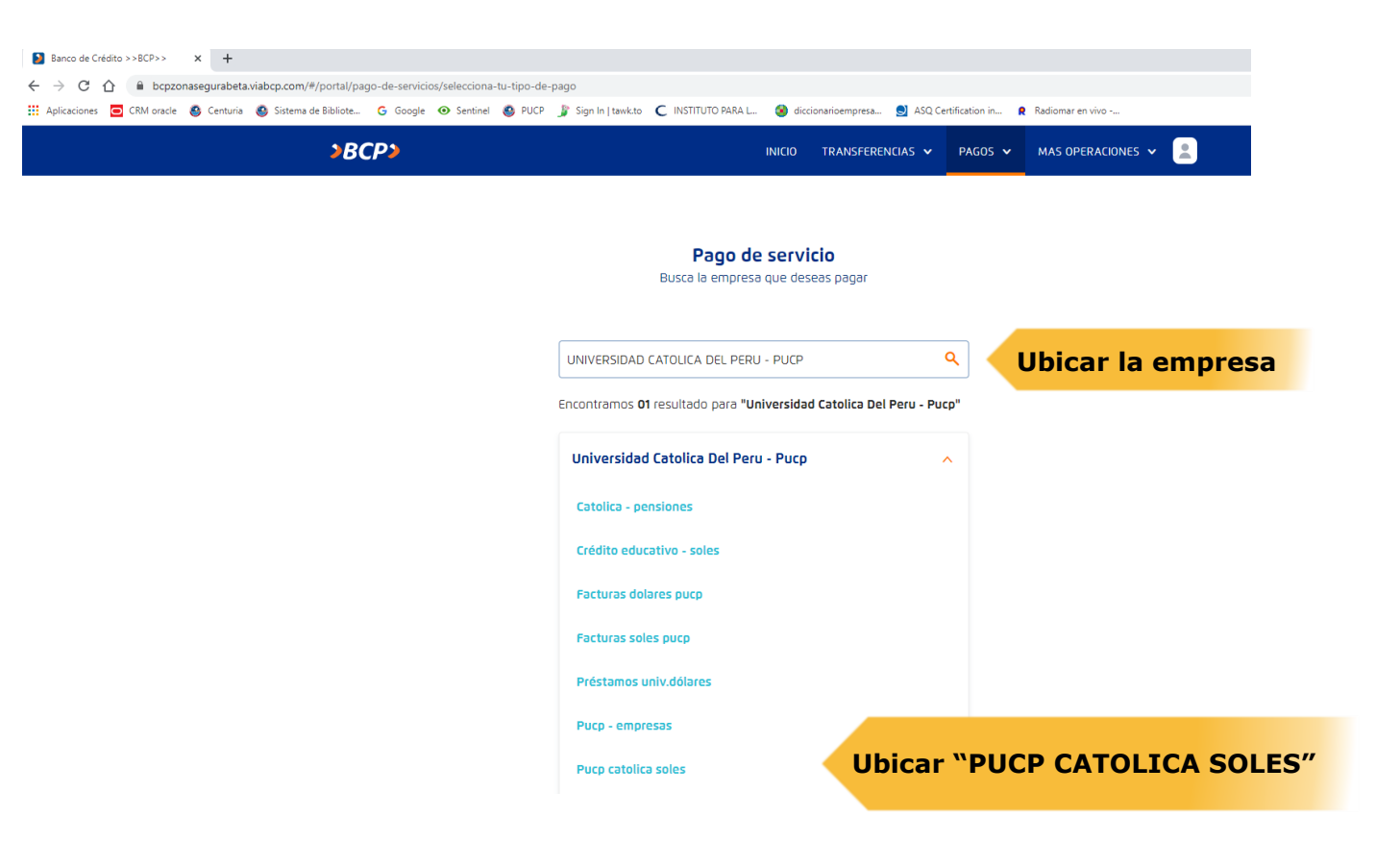

Paso 6: Luego de ubicar la opción PUCP CATOLICA SOLES, deberá de digitar el número de documento, sea este DNI o RUC.

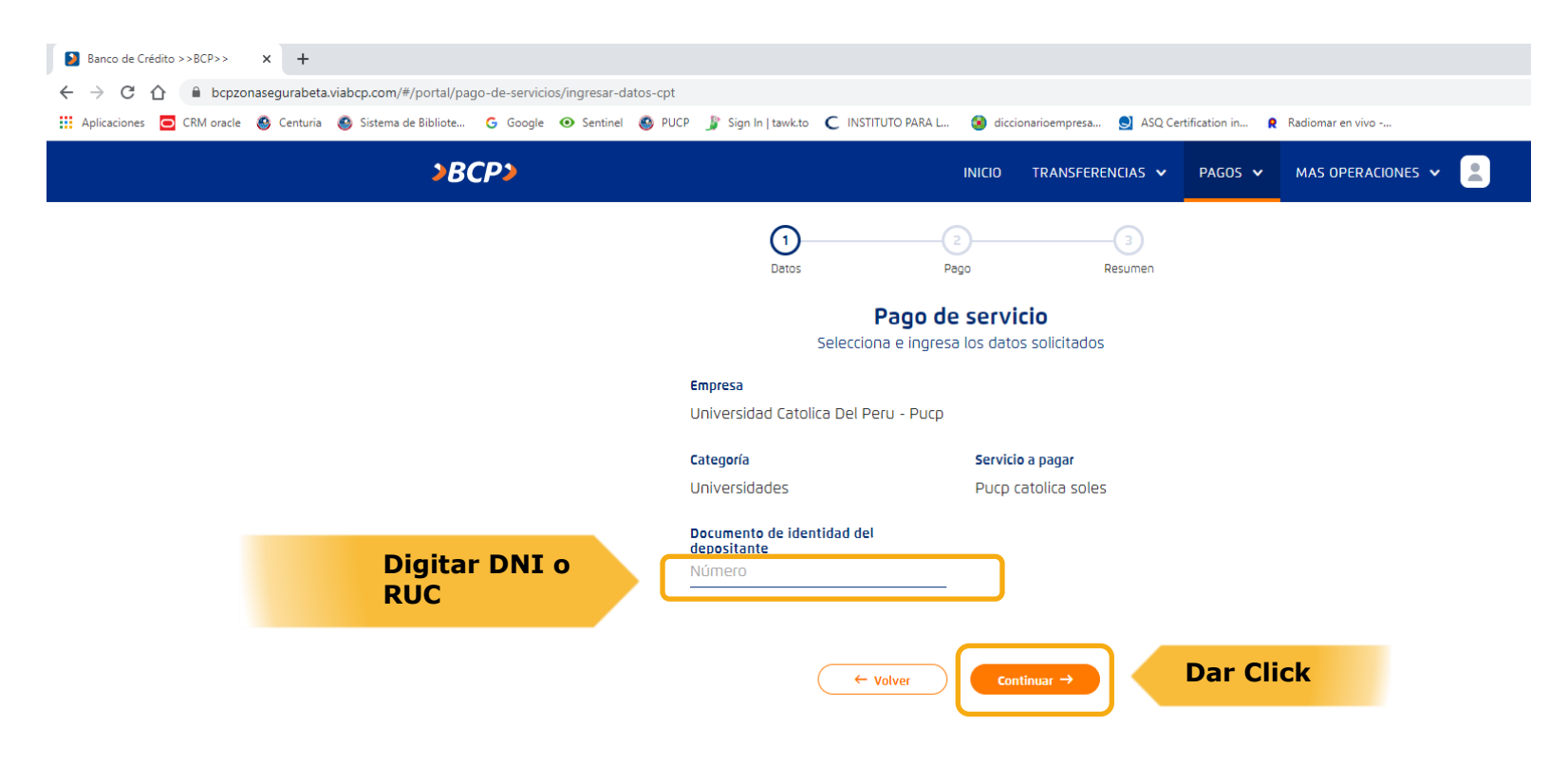

**Paso 7:** Luego de ingresar el DNI o RUC, el sistema le mostrará los montos pendientes de pago. Seleccionar la cuota a pagar, el sistema del Banco le solicitará que cuenta debitará el monto de la cuota elegida.

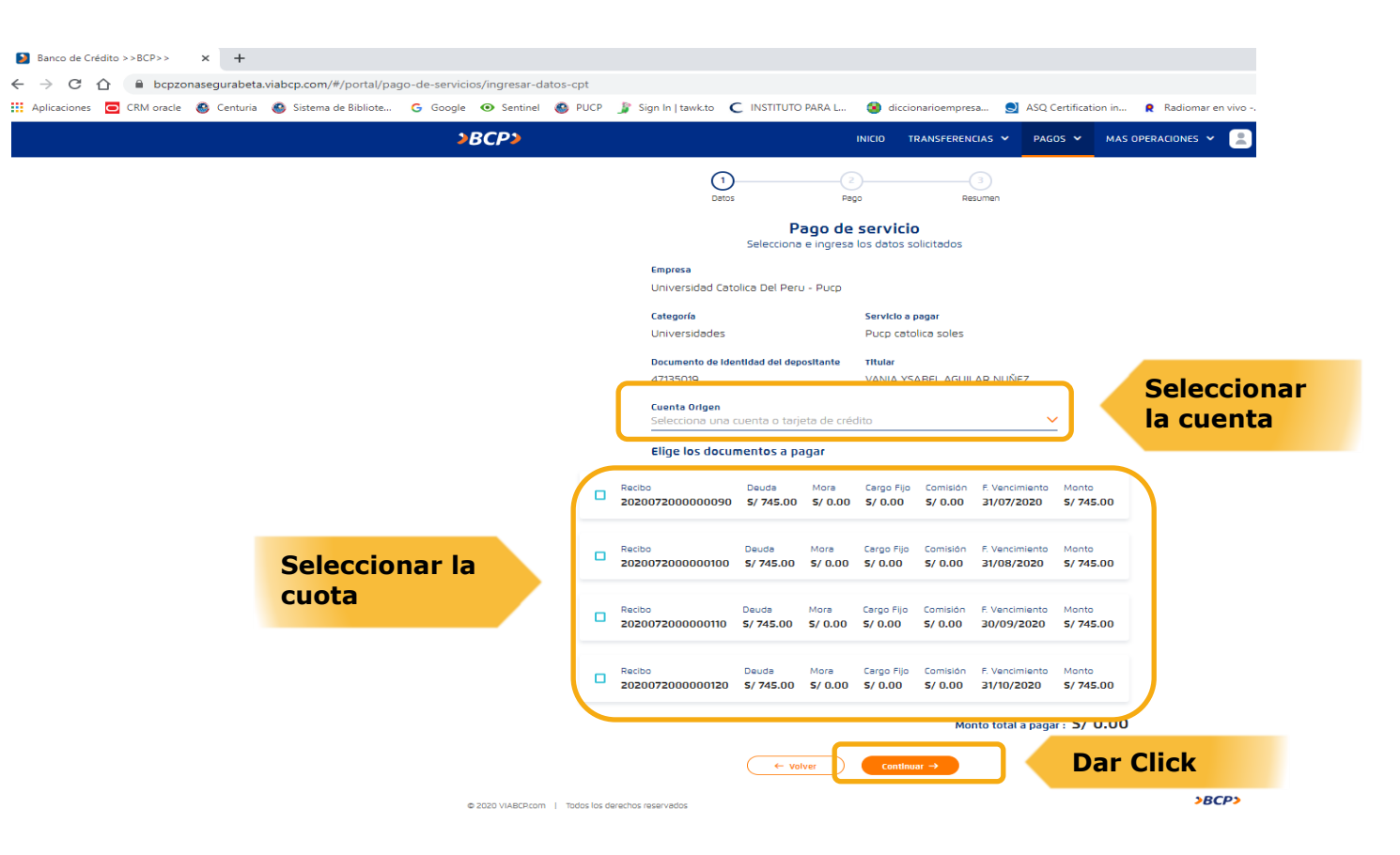

Paso 8: Luego de verificar la cuota a pagar y seleccionar la cuenta o tarjeta, confirmar los datos.

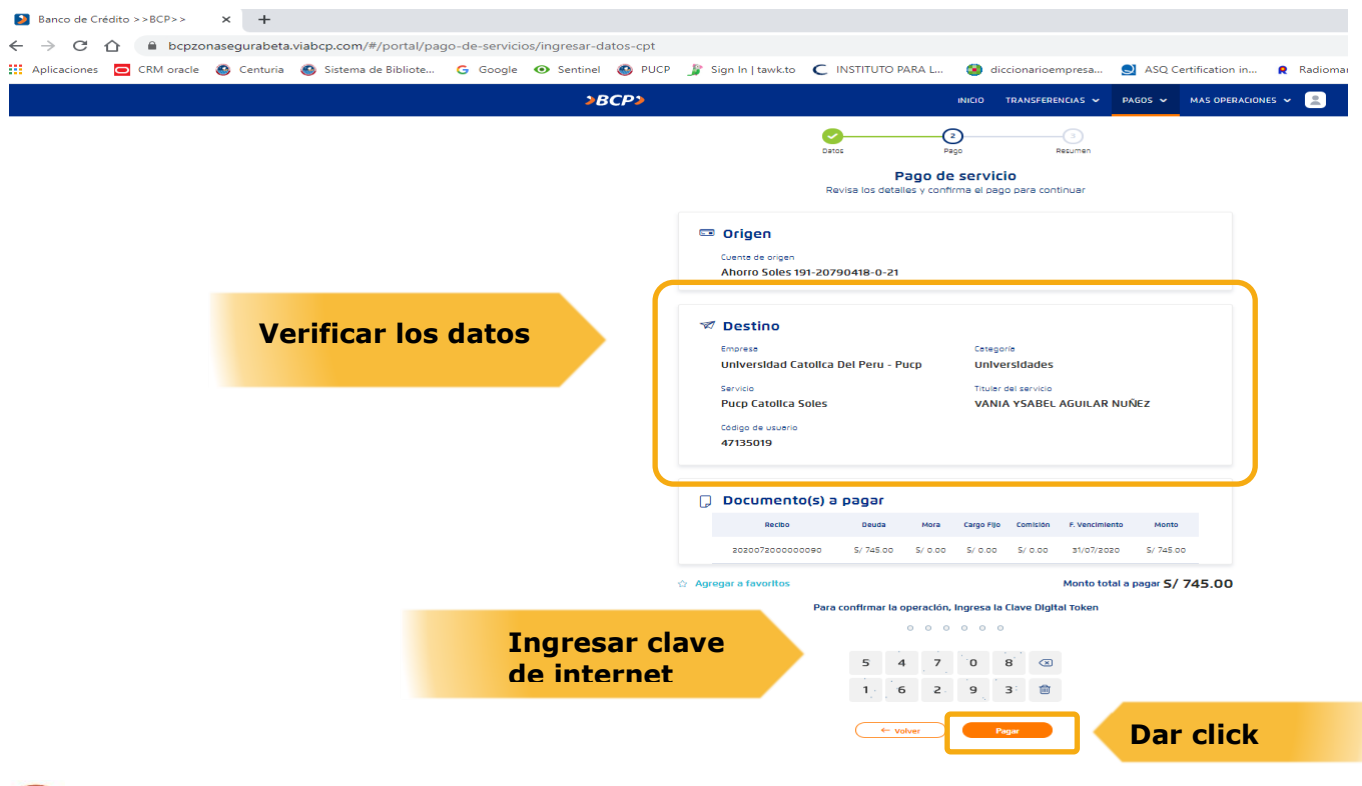

0

Seguir los pasos de confirmación que le solicita el Banco para concluir la transacción.